Sonic Browser ver. 2.1

Este programa, fácil de usar, auxiliará você a ouvir as músicas especiais que nós escolhermos. Clique sobre o ícone Executa Sonic21 e divirta-se.

Após clicar no botão cool e ler as informações do fabricante, encontre os arquivos de sons. Selecione o seu drive de CD-ROM e escolha o diretório \X\_BONUS\MUSICAS. Escolha uma música da lista apresentada e clique sobre o botão QUICK LISTEN.

Além dos sons .MID incluídos neste CD, você pode utilizar este programa para ouvir sons .WAV. Ao sair, clique no botão EXIT NOW.